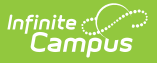

## **Attendance Register Report**

Last Modified on 04/01/2024 11:40 am CDT

## Generating the Attendance Register Report

Tool Search: Attendance Register Report

The Attendance Register Report includes attendance data for the selected term and section in a student-by-day grid.

| Adendance Register V                                                                     |                                  |             |  |  |  |  |  |  |  |  |  |  |  |  |
|------------------------------------------------------------------------------------------|----------------------------------|-------------|--|--|--|--|--|--|--|--|--|--|--|--|
| Attendance Register                                                                      | Context                          |             |  |  |  |  |  |  |  |  |  |  |  |  |
| This report displays section attandance data by student and by<br>day, in a grid format. | 5em<br>1-(0001/22-08/00/22)      |             |  |  |  |  |  |  |  |  |  |  |  |  |
|                                                                                          | 11 2000-4 AP Literature (Dalh) 🧿 | к           |  |  |  |  |  |  |  |  |  |  |  |  |
| Report Options                                                                           | Select Students*                 |             |  |  |  |  |  |  |  |  |  |  |  |  |
| Induite attendence data from<br>Other Research                                           | E Have 1                         | Dasheri F   |  |  |  |  |  |  |  |  |  |  |  |  |
| -                                                                                        | Cadest, Brooke                   | 123856799   |  |  |  |  |  |  |  |  |  |  |  |  |
| o Terra<br>Select Terra                                                                  | Cledent, Carleso                 | 234567991   |  |  |  |  |  |  |  |  |  |  |  |  |
| All Terro<br>General P20 + Terro Options Apply Spitters                                  |                                  |             |  |  |  |  |  |  |  |  |  |  |  |  |
| Select a da                                                                              | ite rang                         | ie or       |  |  |  |  |  |  |  |  |  |  |  |  |
|                                                                                          |                                  |             |  |  |  |  |  |  |  |  |  |  |  |  |
| term to ge                                                                               | enerate                          | the         |  |  |  |  |  |  |  |  |  |  |  |  |
| term to ge<br>Attendanc                                                                  | enerate<br>ce Regis              | the<br>ster |  |  |  |  |  |  |  |  |  |  |  |  |

Attendance events report based on the student's Attendance tab. Data reports for an entire term at a time.

## Generating the Attendance Register Report

- 1. Filter the Section dropdown list by selecting a **Term** and select the **Section** to report. Multiple sections can be selected.
- 2. Enter a **Date Range** or select a **Term** for which to view attendance data.
- 3. Unmark the checkbox for any students who shouldn't be included in the report.
- 4. Click **Generate PDF** to view the report in PDF format or click the arrow button next to **Generate** to select a different format.

A legend for decoding attendance events displays at the bottom of the report.

| Generated on<br>Page 1 of 3<br>Term: 4<br>04/01/2019 - 1 | 05/17/2019 12:11:32 PM<br>06/28/2019 |     | Attendance Register |          |       |          |      |    |    |     |       |       |       |    |     |       |       | 1) 3600-4 AF<br>Sche |    |    |    |      |      |     | AP L | P Litera<br>edule: N |     |      |       |       |      |          |
|----------------------------------------------------------|--------------------------------------|-----|---------------------|----------|-------|----------|------|----|----|-----|-------|-------|-------|----|-----|-------|-------|----------------------|----|----|----|------|------|-----|------|----------------------|-----|------|-------|-------|------|----------|
|                                                          |                                      | Apr | 02                  | 03       | 04    | 05       | 06   | 07 | 08 | 09  | 10    | 11    | 12    | 13 | 14  | 15    | 16    | 17                   | 18 | 19 | 20 | 21   | 22   | 23  | 24   | 25                   | 26  | 27   | 28    | 29    | 30   | Ма       |
| Student #                                                | Student Name                         | M   | Т                   | w        | т     | F        | S    | S  | м  | т   | w     | т     | F     | S  | S   | M     | Т     | w                    | Т  | F  | S  | S    | M    | т   | w    | Т                    | F   | S    | S     | м     | Т    | W        |
| 123456789                                                | Student, Andy                        |     | Α                   | <u> </u> |       | $\vdash$ |      |    |    |     |       |       | A     |    |     |       | ?     |                      | U  |    |    |      |      |     |      |                      |     |      |       |       |      | ⊢        |
| 234567891                                                | Student, Jordan E                    |     |                     | <u> </u> |       | T        |      |    |    |     |       |       |       |    |     |       |       |                      |    |    |    |      |      | U   |      |                      |     |      |       |       |      | $\vdash$ |
| 345678912                                                | Student, Kyle M                      |     |                     |          |       |          |      |    |    | ?   |       |       |       |    |     |       |       |                      |    |    |    |      |      |     |      | Α                    | Α   |      |       |       |      |          |
| 456789123                                                | Student, Luke C                      | Т   |                     |          |       |          |      |    |    |     |       |       |       |    |     |       |       |                      |    |    |    |      |      |     |      |                      |     |      |       |       | ?    |          |
| 567891234                                                | Student, Lydia J                     |     |                     |          |       |          |      |    |    |     |       |       |       |    |     |       |       | X                    |    |    |    |      |      |     |      |                      |     |      |       |       |      |          |
| Student of                                               | ff roll T Tardy                      |     | A                   | At       | osent | Excu     | used |    | U  | Abs | ent U | Inexc | cused | 1  | ? / | Abser | nt Un | know                 | n  | х  | Ab | sent | Exen | npt |      |                      | Nor | -sch | ool o | r wee | kend | da t     |

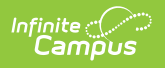